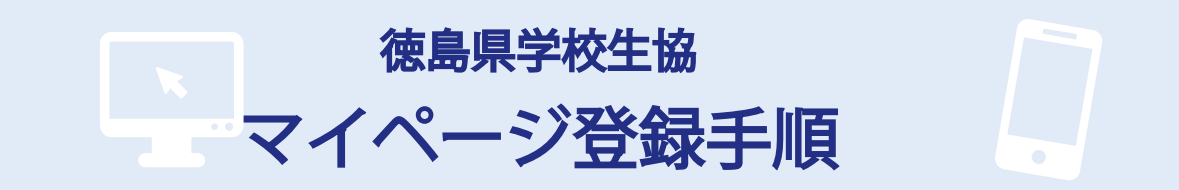

## 登録する場合の注意事項 - まずはじめに -

■ 『 noreply@kmypage. jp 』『@tokugaku. jp 』からのメールが受信できるように設定してください。 ※ メール受信に伴うドメイン設定につきましては、各携帯会社にお問い合わせください

## マイページ登録手順

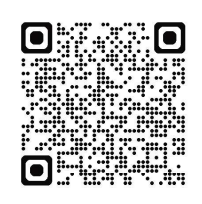

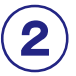

3

組合員番号 (必須)

組合員番号

(スワード

(半角の大文字で入力して下さい。)

組合員名(漢字または全角カタカナ)(必須)

©2024 徳島県学校生活協同組合

配布済みパスワード(必須)

□ パスワードを表示

6

【組合員様ログイン画面】で何も入力せず、 「初めてご利用の方」をクリック

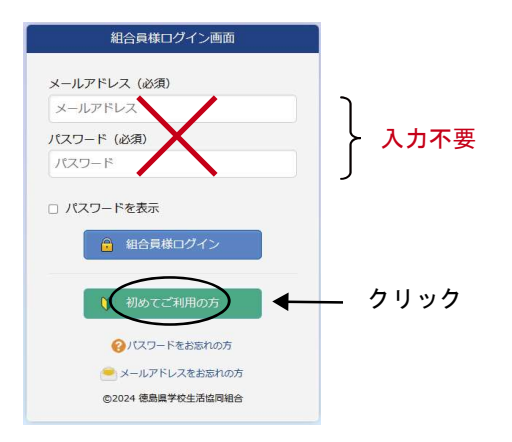

【初めてご利用の方へ ログイン画面】で

→「初回ログイン」をクリック

組合員番号、パスワード、組合員名を入力

組合員番号(7ケタ)を入力

toku1357 を入力

お名前を漢字または

全角カタカナで入力

(半角入力)

クリック

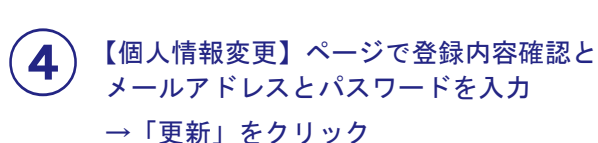

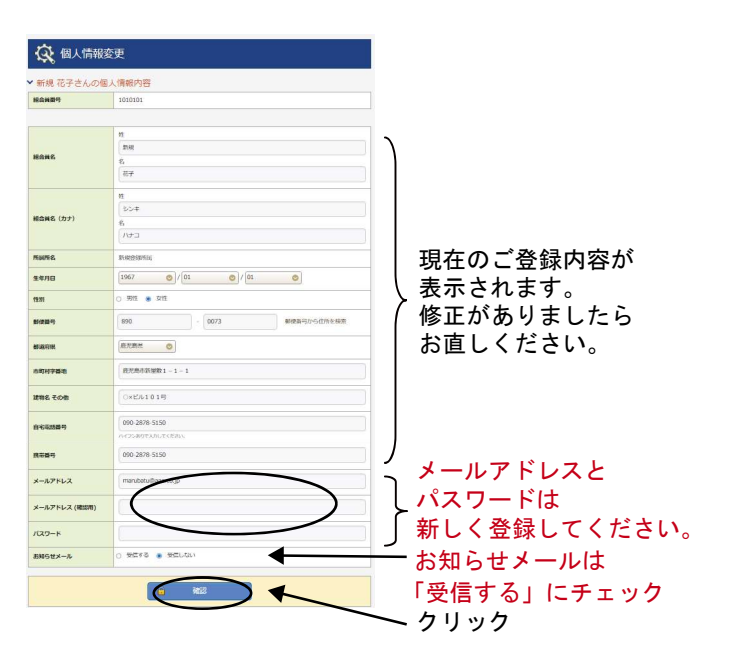

新しく登録したメールアドレスと パスワードは今後ログイン時に必要になります。

5 「登録完了」でマイページ登録の手続きは 終了です。

> 手順④でご指定のメールアドレスに 「マイページ登録完了案内」メールが届きます。

) 「組合員証」はマイページホーム内にある デジタル組合員証をご利用ください。

6

マイページをスマートフォンのホーム画面に 追加をお願いします。